|                                                                                                    | Insert Username                                     | Insert Password                           |
|----------------------------------------------------------------------------------------------------|-----------------------------------------------------|-------------------------------------------|
| L                                                                                                    |                                                     |                                           |
| G Google X Creditserve X Creditserve X +                                                                                                    |                                                     | • - • ×                                   |
| ← → C  i reports.creditserve.co.uk/Company/SearchCompany.aspx                                                                                                    |                                                     | 🖈 e 🖻 🗯 🧶 :                               |
| Call us on<br>01992 414222                                                                                                    | E0.00 OUsername<br>Username<br>Forgot password   Cr | Password  Password  LOGIN eate an account |
| PRODUCTS & SERVICES Company search Director search Director search ML reports Online shop Company Type Company Type Company Type Company Type Detirect and Non Limited Telude Dissolved Yes Immode the transmitted on the transmitted on the trans |                                                     |                                           |
| Type here to search O II O II O II O II O                                                                                                    |                                                     | ② 14℃ Cloudy ^ 및 석× 1209<br>1200 □        |

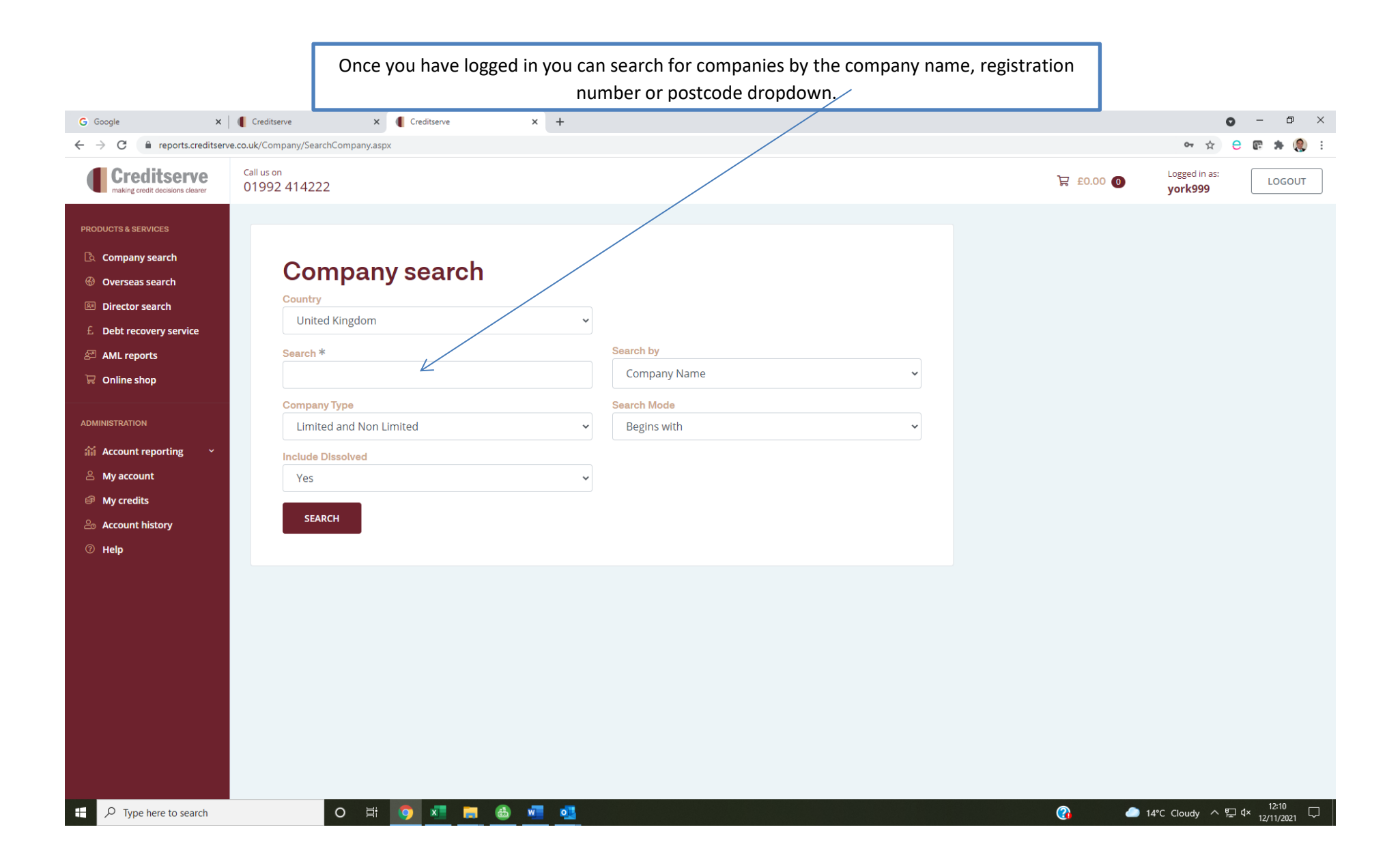

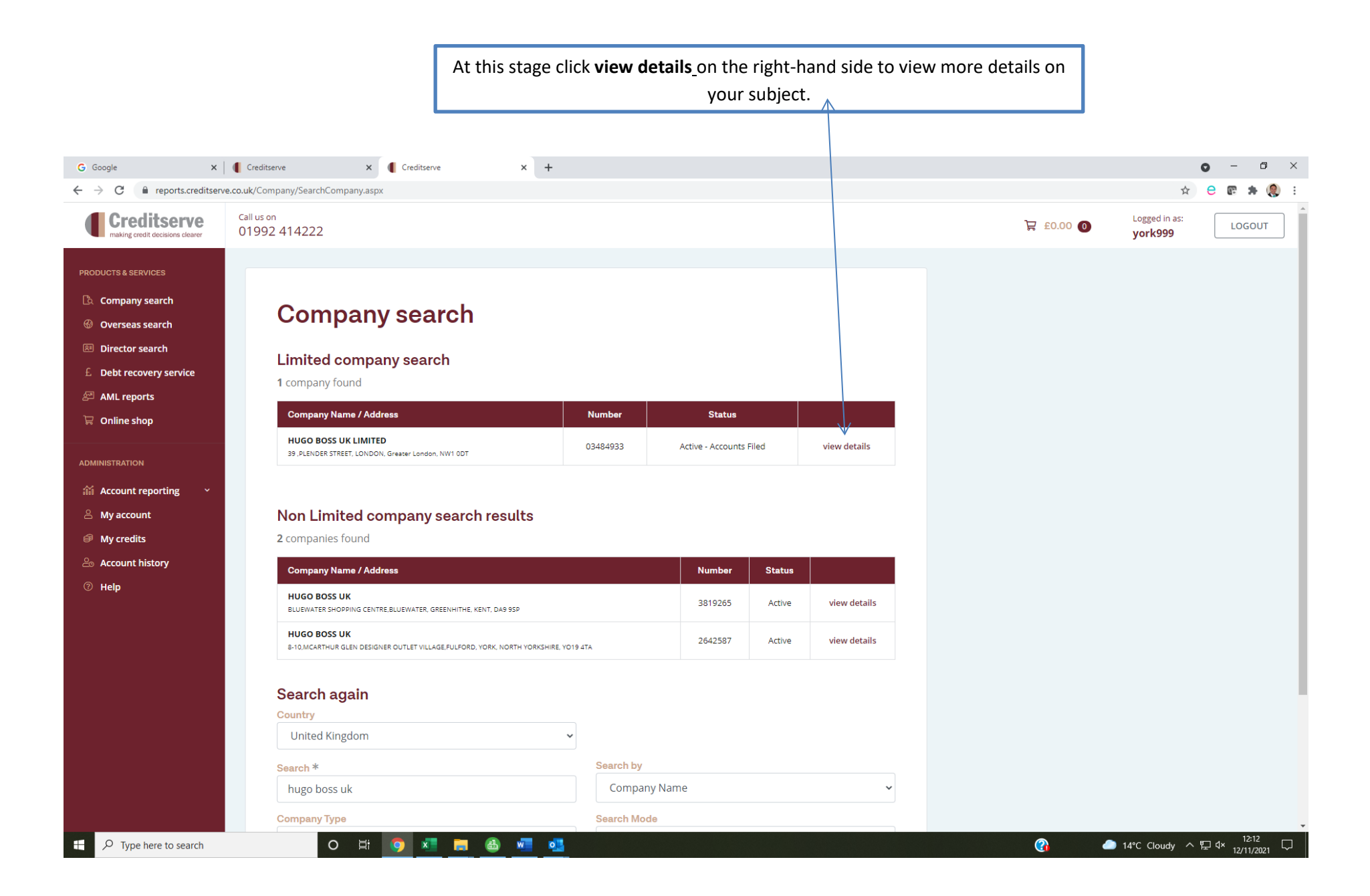

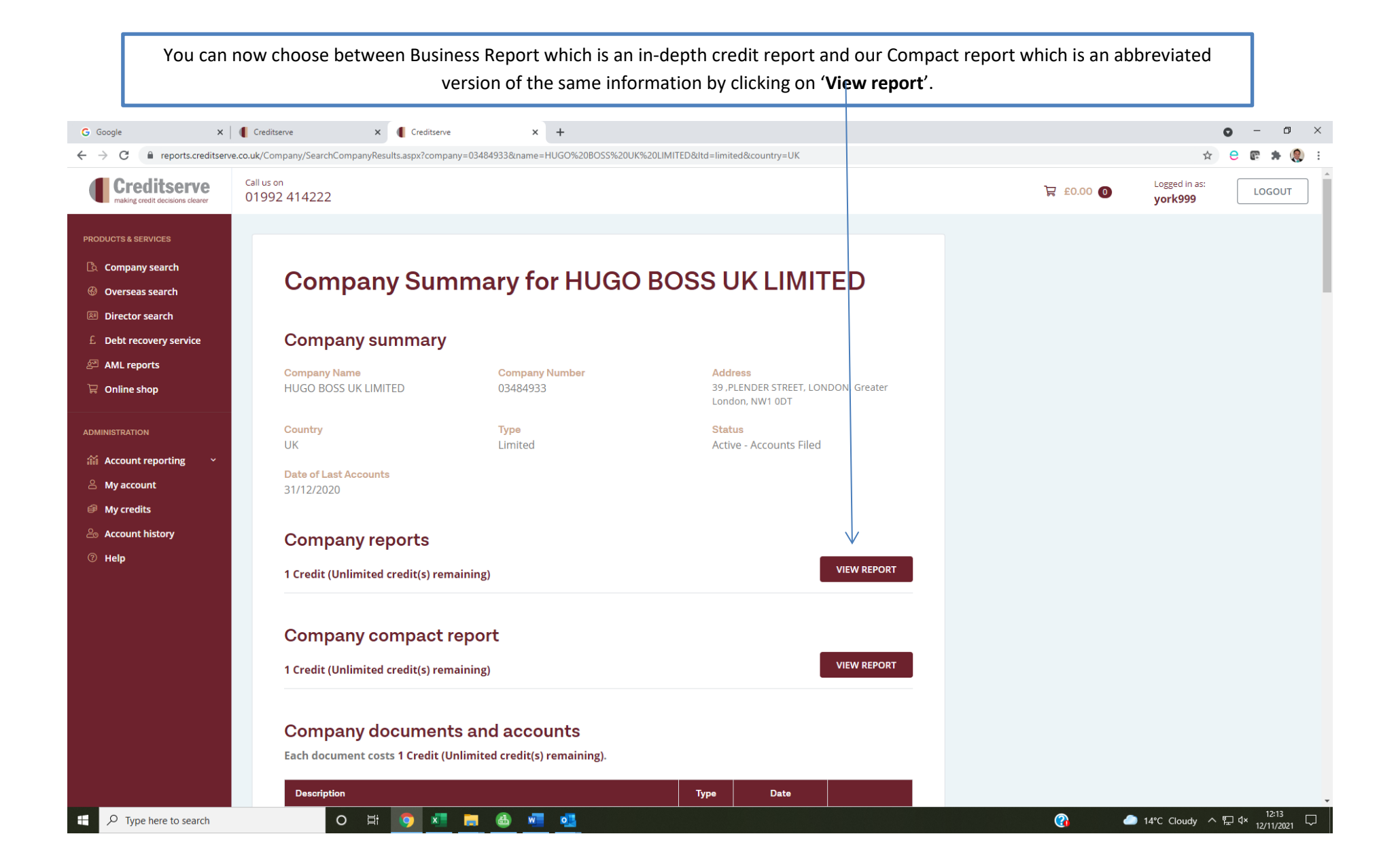

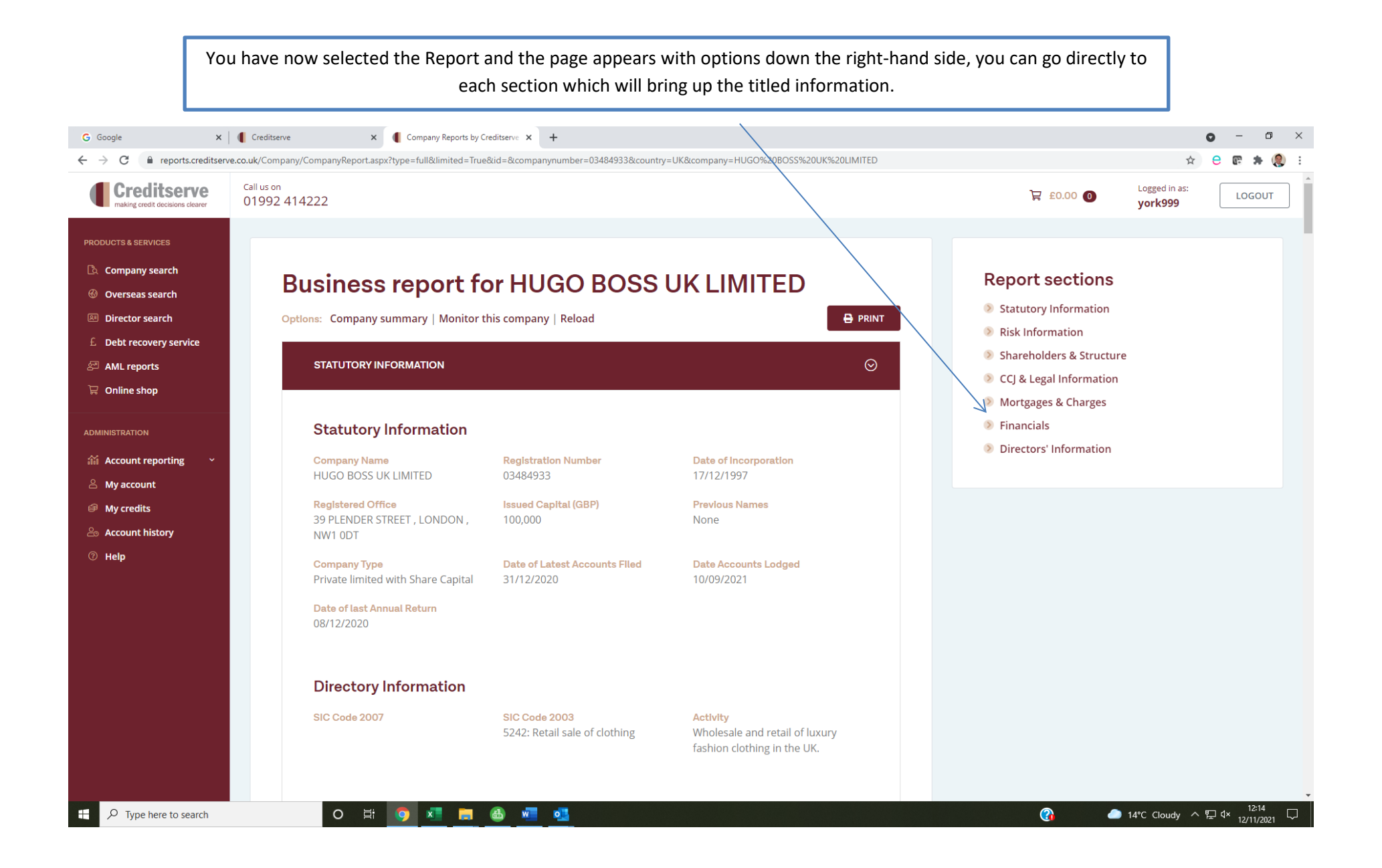

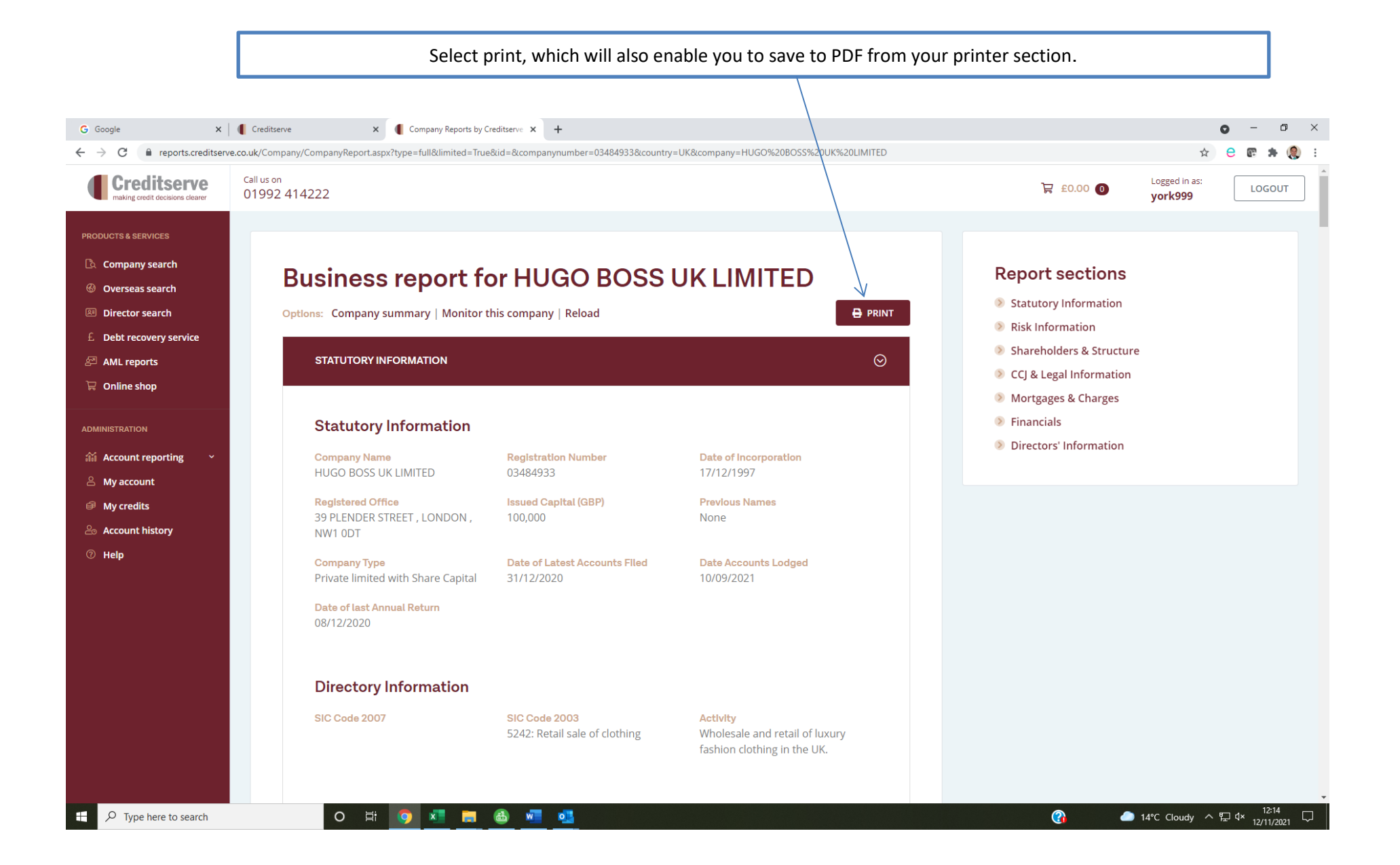

If you wish to monitor the company, which enables the system to keep you up to date with any new filing for or against the company simply click on **monitor this company**.

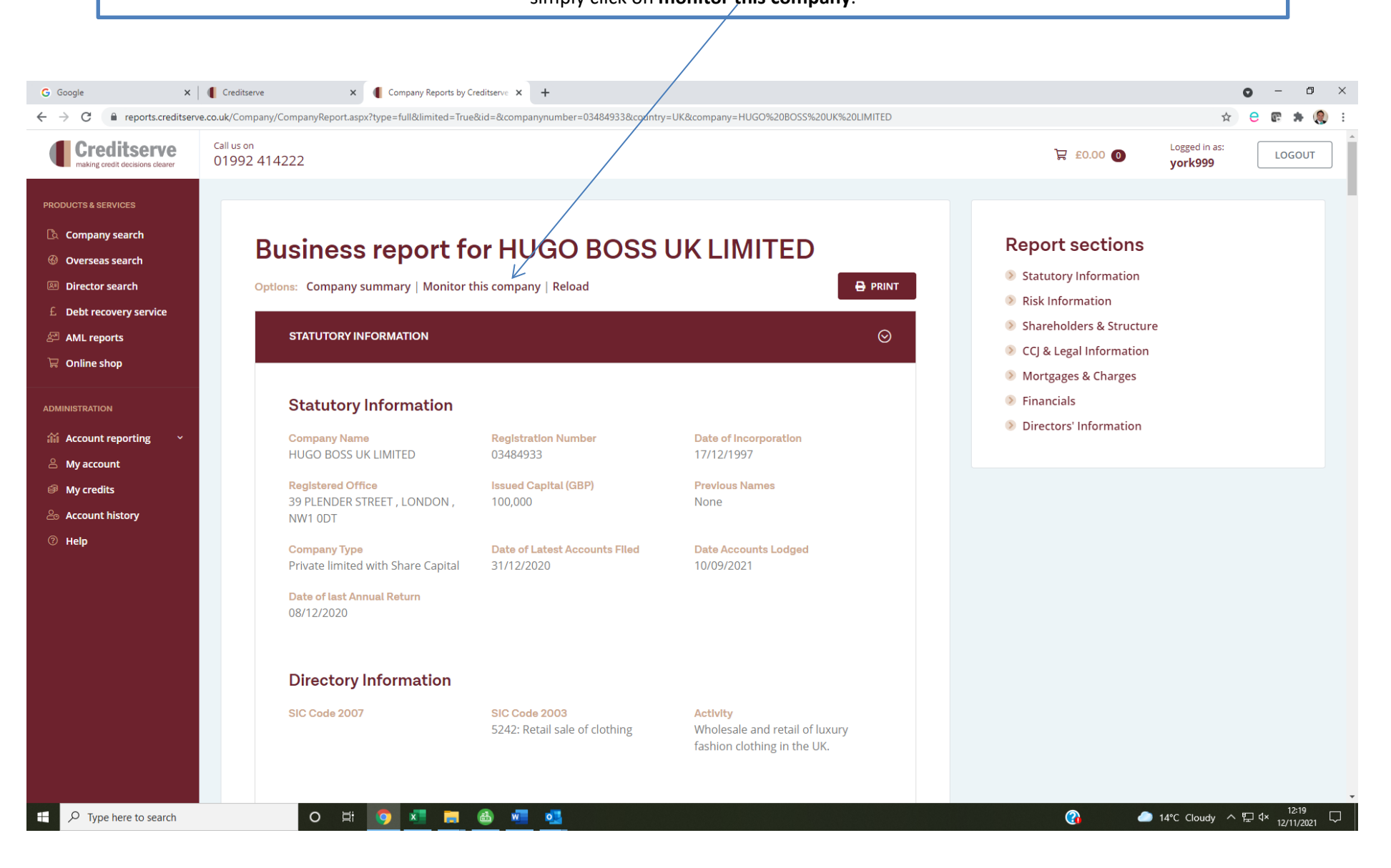

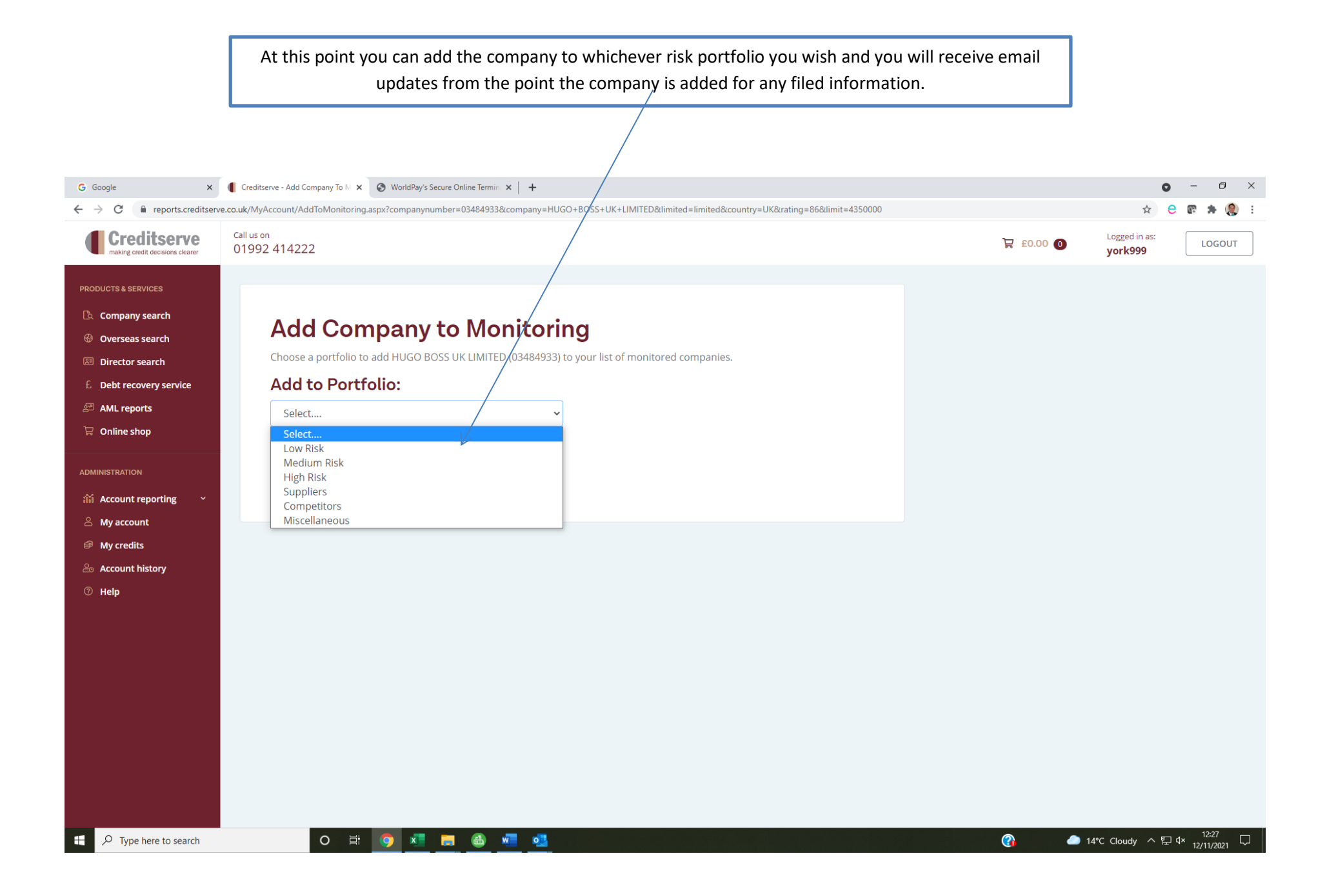

By going to account reporting, you can manage the different monitoring portfolios. Here you will see what you can monitor for and by clicking **edit** you can amend each portfolio, should you choose to do so.

|                                                |                                |                               |                 | /                   |                   |               |              |                     |                        |                               |                 |    |          |             |                           |          |      |
|------------------------------------------------|--------------------------------|-------------------------------|-----------------|---------------------|-------------------|---------------|--------------|---------------------|------------------------|-------------------------------|-----------------|----|----------|-------------|---------------------------|----------|------|
| G Google X                                     | Creditserve                    | × 🕙 Worl                      | ldPay's Secure  | e Online Term       | nin: ×   +        | -             |              |                     |                        |                               |                 |    |          |             | 0                         | - 6      | D :  |
| ← → C   reports.creditserve.c                  | co.uk/MyAccount/Portfolios.asp | ×                             |                 |                     |                   |               |              |                     |                        |                               |                 |    |          |             | ☆ €                       | * 🕲 🗄    | ٢    |
| Creditserve<br>making credit decisions clearer | Call us on 01992 414222        |                               |                 |                     |                   |               |              |                     |                        |                               |                 |    | 00.03 몇  | O Logg      | jed in as:<br><b>k999</b> | LOGO     | JUT  |
| PRODUCTS & SERVICES                            |                                |                               |                 |                     |                   |               |              |                     |                        |                               |                 |    |          |             |                           |          |      |
| 🖎 Company search                               | Portfol                        | ios                           |                 |                     |                   |               |              |                     |                        |                               |                 |    |          |             |                           |          |      |
| left General Search                            | Fortiot                        | 105                           |                 |                     |                   |               |              |                     |                        |                               |                 |    |          |             |                           |          |      |
| Director search                                | Below you'll find              | your list of p<br>monitored i | ortfolios       | and their<br>olio   | settings.         | Click "ed     | lit" to mai  | nage the se         | ttings. Click "r       | nonitoring" to                | o view the      |    |          |             |                           |          |      |
| £ Debt recovery service                        | companies being                |                               |                 | 0110.               |                   |               |              |                     |                        |                               |                 |    |          |             |                           |          |      |
| AML reports                                    | Name                           | Risk<br>Score<br>All          | Risk<br>Score % | Credit<br>Limit All | Credit<br>Limit % | Writ<br>added | CCJ<br>added | Director<br>changes | New annual<br>accounts | Address,<br>Status<br>changes | Actions         |    |          |             |                           |          |      |
| 🛱 Online shop                                  | Low Risk                       | Yes                           | 30              | Yes                 | 0                 | Yes           | Yes          | Yes                 | Yes                    | Yes                           | edit   monitori | ng |          |             |                           |          |      |
| ADMINISTRATION                                 | Medium Risk                    | Yes                           | 0               | Yes                 | 0                 | Yes           | Yes          | Yes                 | Yes                    | Yes                           | edit   monitori | ng |          |             |                           |          |      |
| ×.                                             | High Risk                      | Yes                           | 0               | Yes                 | 0                 | Yes           | Yes          | Yes                 | Yes                    | Yes                           | edit   monitori | ng |          |             |                           |          |      |
|                                                | Suppliers                      | Yes                           | 0               | Yes                 | 0                 | Yes           | Yes          | Yes                 | Yes                    | Yes                           | edit   monitori | ng |          |             |                           |          |      |
| A My account                                   | Competitors                    | Yes                           | 0               | Yes                 | 0                 | Yes           | Yes          | Yes                 | Yes                    | Yes                           | edit   monitori | ng |          |             |                           |          |      |
| My credits                                     | Miscellaneous                  | Yes                           | 0               | Yes                 | 0                 | Yes           | Yes          | Yes                 | Yes                    | Yes                           | edit   monitori | ng |          |             |                           |          |      |
| Account history                                |                                |                               |                 |                     |                   |               |              |                     |                        |                               |                 |    |          |             |                           |          |      |
| ⑦ Help                                         |                                |                               |                 |                     |                   |               |              |                     |                        |                               |                 |    |          |             |                           |          |      |
|                                                |                                |                               |                 |                     |                   |               |              |                     |                        |                               |                 |    |          |             |                           |          |      |
|                                                |                                |                               |                 |                     |                   |               |              |                     |                        |                               |                 |    |          |             |                           |          |      |
|                                                |                                |                               |                 |                     |                   |               |              |                     |                        |                               |                 |    |          |             |                           |          |      |
|                                                |                                |                               |                 |                     |                   |               |              |                     |                        |                               |                 |    |          |             |                           |          |      |
|                                                |                                |                               |                 |                     |                   |               |              |                     |                        |                               |                 |    |          |             |                           |          |      |
|                                                |                                |                               |                 |                     |                   |               |              |                     |                        |                               |                 |    |          |             |                           |          |      |
|                                                |                                |                               |                 |                     |                   |               |              |                     |                        |                               |                 |    |          |             |                           |          |      |
|                                                |                                |                               |                 |                     |                   |               |              |                     |                        |                               |                 |    |          |             |                           |          |      |
|                                                |                                |                               |                 |                     |                   |               |              |                     |                        |                               |                 |    |          |             |                           |          |      |
|                                                |                                | 8. 🦱                          |                 |                     |                   |               |              |                     |                        |                               |                 |    | <u></u>  | A 100 - 61- |                           | 12:27    |      |
| Type nere to search                            | -0                             |                               |                 | - w                 |                   |               |              |                     |                        |                               |                 |    | <b>U</b> | 14 C Clo    |                           | 12/11/20 | 21 ` |

You can now refine what you monitor for within each individual portfolio. Simply un-tick any of the fields as desired or add specific percentages for the Risk Score and/or Credit Limit. You can also add other email addresses you want the monitoring emails to go to.

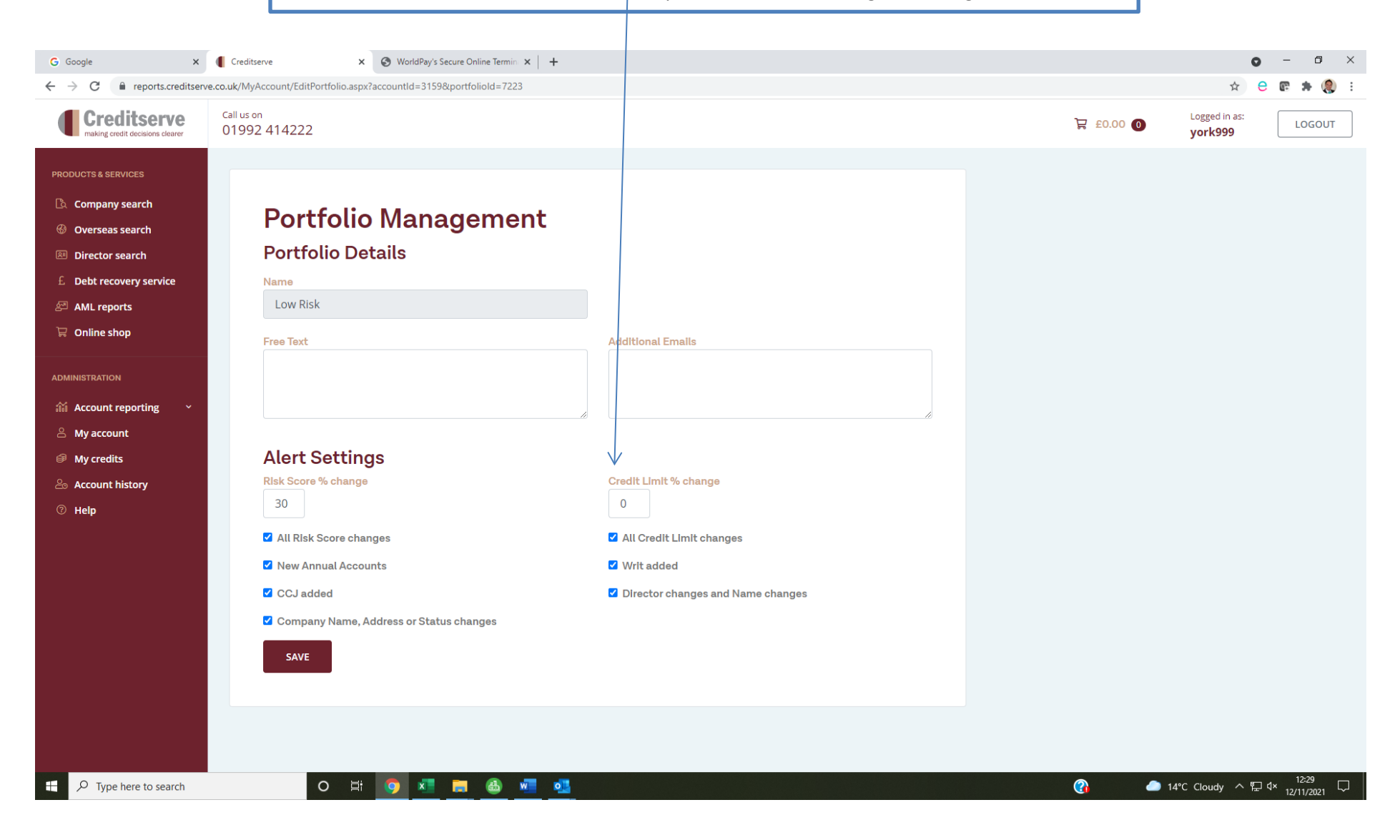